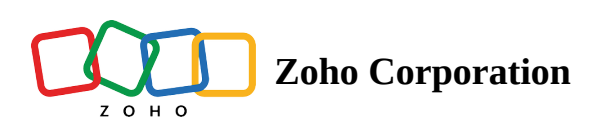

## **Record Templates**

#### **Overview of Record Templates**

Use **Record Templates** to easily create request, estimate, and work order records using predefined values. By providing a structured format for recording information, record templates help you quickly and accurately capture data in a record, reducing the repetitive manual effort. You can also use Record templates when creating follow up records and converting a record from one module to another.

The following examples will illustrate the use of record templates:

- If you provide services that involve service kits, you can create templates with the service and its affiliated service kits to avoid having to input individual parts of the kit every time you generate a work order.
- Consider that you provide three types of car servicing packages: Bronze, Silver, and Gold. You can create templates for each of the three car servicing packages which contain the specific details, services, duration, and parts included in each package. This way, when you need to create a work order, you can easily use one of these templates to quickly fill in all the required information.
- You might want to implement seasonal promotions in order to enhance your business. For example, as a pool cleaning company, you may offer deals such as debris removal with scrubbing, vacuuming with pH balance restoration, and more. You can create record templates for each of these promotional packages.

# Permission Required: <u>Record Template</u> Check the Edition-based availability of <u>Record Templates</u>.

### **Create Record Templates**

To create a record template:

- 1. Navigate to **Setup > Field Service Settings > Record Templates** and click **Create Record Template**.
- 2. Enter the following details, then click **Create**:
  - a. The **Name** of the template
  - b. A **Description** of the template
- 3. In the *Create [Module\_Name] Template* overlay, enter the necessary details and click **Save**.

You can refer to the help documentation for <u>Requests</u>, <u>Estimates</u>, and <u>Work Orders</u> to know the details of the fields. The custom fields in these modules will also be listed.

#### (i) Points to remember

- When you <u>use</u> a record template while creating a record, then the values, if any, provided in the date fields will be used w.r.t the current date to prefill the *Create* [*Module\_Name*] form.
- Tax details of the services and parts will not be shown in the record template. The tax details, if
  present, will be populated in the *Create [Module\_Name]* form based on the Contact/Company.
  Please refer to the Estimates and Work Orders sections of your respective editions to find out how
  the tax values are considered for the services and parts.
- The number of line items that you can add to a record template will be the same as that for a record in that module. Please refer to the Zoho FSM's pricing <u>page</u> to know the limits.

#### **Manage Record Templates**

You can edit the Name and Description of a record template. To do so:

- 1. In the Record Templates List page, click on the desired record template.
- 2. Click on the name or description.

| Record Template De                                                     | etails                                          | ×      |
|------------------------------------------------------------------------|-------------------------------------------------|--------|
| Chrome plating landing<br>Chrome plating landing g<br>Warianne Sheehan | g gear<br>ear components<br>2024/06/24 06:48 AM | Edit V |
| Work Order Summary                                                     |                                                 |        |
| Summary                                                                | Chrome plating landing gear components          |        |
| Priority                                                               | Medium                                          |        |
| Туре                                                                   | Service                                         |        |
| Due Date                                                               | After 5 days                                    |        |

3. In the *Edit Record Template* popup, make the necessary changes and click **Save**.

Alternatively, from the *Record Templates List* page, hover over the desired record and click on the **Edit** [ **?** ] icon. Click on the **Edit** [ **?** ] icon next to the record template name. In the *Edit Record Template* popup, make the necessary changes and click **Save**.

| Chrome plating landing g | ear 🗡 🔶                                              | ×   |
|--------------------------|------------------------------------------------------|-----|
| Work Order Summary       |                                                      |     |
| Summary                  | Chrome plating landing gear components               |     |
| Priority                 | Medium -                                             |     |
| Туре                     | Service -                                            |     |
| Due Date                 | <ul> <li>Same Day</li> <li>5 Day(s) After</li> </ul> |     |
| Preference               |                                                      |     |
| Preferred Date 1         | <ul> <li>Same Day</li> <li>1 Day(s) After</li> </ul> |     |
| Preferred Date 2         | <ul> <li>Same Day</li> <li>I Day(s) After</li> </ul> |     |
| Preferred Time           | Morning                                              |     |
| Preference Note          |                                                      |     |
|                          | Cancel                                               | ave |

You can edit or delete the record templates.

| र्ट्रजे FSM Home Customers ~                                   | Work Order Management 🗸 🛛 Di                                                                   | spatch Console Services And Parts                                                     | Assets Workforce ~                                | Reports Messages             | +                       | 🎄 🗘 🚺                   | ) |
|----------------------------------------------------------------|------------------------------------------------------------------------------------------------|---------------------------------------------------------------------------------------|---------------------------------------------------|------------------------------|-------------------------|-------------------------|---|
| Setup<br>Q. Search<br>> General<br>> Workforce                 | Record Templates<br>Use record templates to simplify data<br>the data management practices and | a entry, reduce errors, and increase effi<br>productivity of your organization with I | iency by streamlining the proc<br>hese templates. | ess of creating new records. | . Improve<br>Create Rev | ⑦ Help<br>cord Template |   |
| <ul> <li>Field Service Settings</li> <li>Work Types</li> </ul> | Template Name                                                                                  | Description                                                                           | Create                                            | ed By Cr                     | reated On               |                         |   |
| Record Templates Other Settings                                | Chrome plating landing gear                                                                    | Chrome plating landing gea                                                            | ir components Maria                               | ine Sheenan 20               | 124/06/24 06-48 AM      | Delete                  |   |
| Email     Maintenance Plans     Billing                        |                                                                                                |                                                                                       |                                                   |                              |                         |                         |   |

#### **Using Record Templates**

You can use the record template while creating a record to prefill the record with the values in the record template. To do so:

- 1. In the *Create [Module\_Name]* form, select the desired record template from the drop-down at the top.
- 2. The data in the record template will be populated into the form.

Make the necessary changes you want.

3. Proceed with creating the record.

| Create Work Order Empt     | y •                                                                           |   |        | ×    |
|----------------------------|-------------------------------------------------------------------------------|---|--------|------|
| Work Order Summary<br>Sumr | Search<br>ome plating landing gear<br>ome plating for landing gear components |   |        |      |
| Priority                   | Select                                                                        | • |        |      |
| Туре                       | Select                                                                        | - |        |      |
| Due Date                   | YYYY/MM/DD                                                                    |   |        |      |
| Currency                   | Select                                                                        |   |        |      |
| Exchange Rate              |                                                                               |   |        |      |
| Contact Details            |                                                                               |   |        |      |
| Company                    | Search Company                                                                |   |        |      |
| Contact                    | Search Contact                                                                | 8 |        |      |
| Email                      |                                                                               |   |        |      |
| Phone                      |                                                                               |   |        |      |
|                            |                                                                               |   | Cancel | Save |